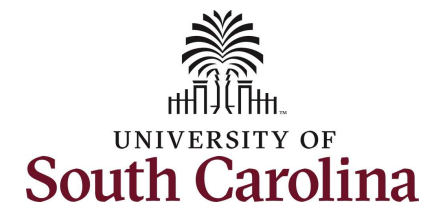

How to register as a Domestic Business/Individual Supplier using the Supplier Self-Service Portal: This guide is intended for external suppliers wishing to do business with the University of South Carolina. The job aid outlines the necessary steps for a supplier to register in the University of South Carolina's Supplier Self-Service Portal.

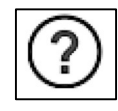

Be sure to use the **Question Mark** icons available throughout the registration process, for help along the way.

| Processing Steps                                                                                                    | Screen Shots                               |                                                                                                    |                   |
|----------------------------------------------------------------------------------------------------|--------------------------------------------|----------------------------------------------------------------------------------------------------|-------------------|
| Receive an email invite to register from a<br>UofSC Supplier Liaison.<br><b>Step 1:</b> On the Supplier Home Page, click the<br><b>User Registration</b> tile to register as a new<br>supplier. | UNIVERSITY OF<br>SOUTH CAROLINA<br>Sign In | Supplier Home Page Welcome: UofSC Supplier Portal     Welcome Guest Welcome to the University of South Carolina Supplier Portal | User Registration |
|                                                                                                    | Announcements<br>0 Announcements           | FAQs   Contact Us                                                                                                    |                   |

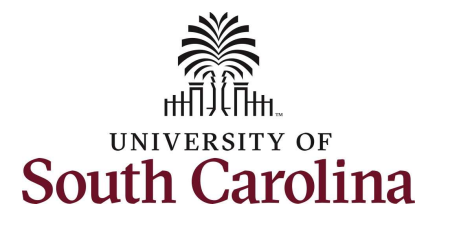

|                                                                                                    | < Supplier Home Page User Registration                                                                                                    |
|----------------------------------------------------------------------------------------------------|----------------------------------------------------------------------------------------------------|
| <b>Step 2:</b> Click the <b>More</b> link to view more<br>details regarding the information that<br>will be needed to complete the<br>registration. | Domestic Supplier Request       2         Image: Second Second |
| <b>Step 3:</b> To begin the Domestic Supplier<br>Request <b>for a new supplier</b> , click<br><b>Register Now</b> .                                 | Less Register now International Supplier Request Are you a new supplier? Register here as a foreign (International) supplier. More Register now                                                                                                    |
|                                                                                                    | User ID Request-Domestic Already a Uo/SC Supplier? Request a user ID here as a U.S. (Domestic) supplier. More Register now                                                                                                    |
|                                                                                                    | User ID Request-InternationalA Already a UofSC supplier? Request a user ID here as a foreign (International) supplier if you have a foreign tax ID number. More Register now                                                                                                    |
|                                                                                                    |                                                                                                    |
|                                                                                                    |                                                                                                    |

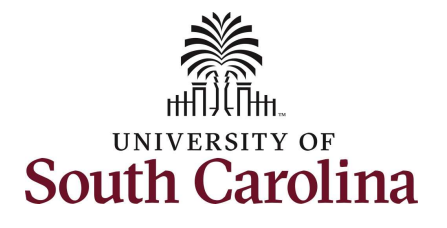

| Registration Component       ×         Help         Information       Addresses       Contacts       Payment Information       Submit         Exit       Image: Previous       Next       Image: Next       Image: Next       Image                                                                                |
|----------------------------------------------------------------------------------------------------|
| Help         Information       Addresses       Contacts       Payment Information       Submit         Exit       Image: Previous       Next       Image: Previous       Next         ha domestic supplier onboarding portal!       Image: Previous       Next       Image: Previous       Next         ha domestic supplier onboarding portal!       Image: Previous       Image: Previous       Next       Image: Previous       Next       Image: Previous       Next       Image: Previous       Next       Image: Previous       Next       Image: Previous       Next       Image: Previous       Next       Image: Previous       Next       Image: Previous       Image: Previous       Next       Image: Previous       Next       Image: Previous       Next       Image: Previous       Next       Image: Previous       Next       Image: Previous       Image: Previous       Next       Image: Previous       Image: Previous       Next       Image: Previous       Image: Previous       Image                                                             |
| Information       Addresses       Contacts       Payment Information       Submit         Exit <ul> <li>Previous</li> <li>Next</li> <li>Next</li> <li>Next</li> <li>Next</li> <li>Next</li> <li>Previous</li> <li>Next</li> <li>Next</li></ul> |
| Exit Previous Next ><br>na domestic supplier onboarding portal!<br>ent alien, or U.S. organization/entity. This includes U.S. students receiving a payment other than reimbursement such as a stipend or<br>a domestic supplier, please close this window and return to the user registration page.<br>the information for each step of the process. Use the navigation buttons "Next" and "Previous" to move between steps. Use the "Save<br>aler time. Once you have provided all the required information, use the "Submit" button to complete your registration. You will receive<br>al. Should we need any additional information, a member of our team will contact you. If you have any questions, please                                                                                                    |
| ha domestic supplier onboarding portal!<br>ent alien, or U.S. organization/entity. This includes U.S. students receiving a payment other than reimbursement such as a stipend or<br>a domestic supplier, please close this window and return to the user registration page.<br>the information for each step of the process. Use the navigation buttons "Next" and "Previous" to move between steps. Use the "Save<br>ater time. Once you have provided all the required information, use the "Submit" button to complete your registration. You will receive<br>al. Should we need any additional information, a member of our team will contact you. If you have any questions, please                                                                                                    |
| na domestic supplier onboarding portal!<br>ent alien, or U.S. organization/entity. This includes U.S. students receiving a payment other than reimbursement such as a stipend or<br>a domestic supplier, please close this window and return to the user registration page.<br>the information for each step of the process. Use the navigation buttons "Next" and "Previous" to move between steps. Use the "Save<br>aler time. Once you have provided all the required information, use the "Submit" button to complete your registration. You will receive<br>al. Should we need any additional information, a member of our team will contact you. If you have any questions, please                                                                                                    |
| the information for each step of the process. Use the navigation buttons "Next" and "Previous" to move between steps. Use the "Save<br>aler time. Once you have provided all the required information, use the "Submit" button to complete your registration. You will receive<br>al. Should we need any additional information, a member of our team will contact you. If you have any questions, please                                                                                                    |
|                                                                                                    |
|                                                                                                    |
| ent?                                                                                                    |
| Exit Previous Next >                                                                                                    |
| en                                                                                                    |

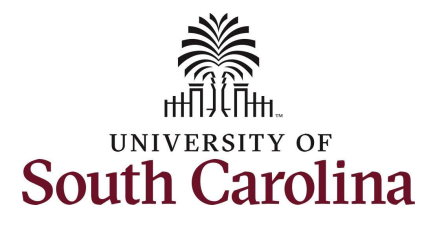

**Registration Component** × Help Step 6: Add the Supplier's Unique ID and --Company Profile. All fields with \* are Welcome **Identifying Information** Addresses Contacts Payment Information Submit required fields. Exit Save for Later < Previous Next > Identifying Information - Step 2 of 6 NOTE: Name Continued should be a Please complete the fields below. Any fields with an asterisk are required. continuation of your individual or Unique ID & Company Profile (2) business name. There is a 40 character 6 limit in both the Name and Additional \* U.S. Tax Identification Number 700000046 Name field. PMT Consulting Add Attachment \* Name Additional Name

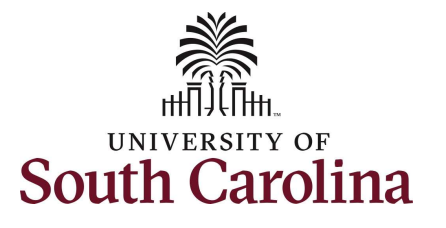

| <b>Step 7:</b> Complete the Profile Questions.<br>Please read carefully to provide accurate information.                                                                                                    | Registration Component     ×       Profile Questions (2)     7       * 1) Please enter the email address of your University of South Carolina Department contact who can verify your     12                                                                                                    |
|----------------------------------------------------------------------------------------------------|----------------------------------------------------------------------------------------------------|
| <b>Question 1:</b> Enter the email for your<br>UofSC department contact. This email is<br>very important because it will route the<br>registration to the contact for approval<br>where they will identify you as someone<br>they want to do business with. | * 2) What offering will you be providing to the University? Please select all that apply.       Service       Q         * 3) What will you be paid for? Please check all that apply.       Contractual Services       Q         * 4) If you are an individual supplier or organization/entity supplier, do you reside in the state of South Carolina? If yes, skip       Yes       Ves                                                                                                    |
| Question 7: Attach a signed W-9 form.                                                                                                    | 5) If you do not reside in the state of<br>South Carolina, are you registered with the<br>South Carolina Secretary of State or South                                                                                                    |
| Last Question – ACH: UofSC strongly<br>encourages all suppliers to enroll in the<br>ACH payment disbursement program.                                                                                                    | attach South Carolina form I-321. The form is located at https://dor.sc.gov/forms-site/Forms/l312.pdf       Image: Constraint of the second second seco |
| Use the / to drag the corner of the box to make the box bigger or the Display                                                                                                    | * The University of South Carolina strongly<br>encourages all suppliers to enroll in the<br>ACH (Direct Deposit) payment                                                                                                    |
| Comment Text icon 🖻 to open the question window for easy reading.                                                                                                    | * 2) What offering will you be providing to the University? Please select all that apply.                                                                                                    |
| Use <b>Q</b> the to select from a list of options.                                                                                                    | * Required field                                                                                                    |
| <b>Step 8:</b> Click the <b>Next</b> button to move on and add addresses for the supplier.                                                                                                    |                                                                                                    |

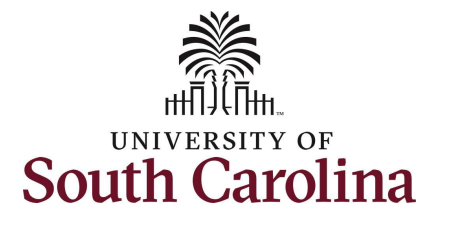

|                                                  |                           |                                       | Registra                   | ation Component            |                         | ×          |
|--------------------------------------------------|---------------------------|---------------------------------------|----------------------------|----------------------------|-------------------------|------------|
| Step 9: Add the suppliers Primary                | _                         | _                                     |                            | _                          | _                       | Help ^     |
| Address.                                         | Welcome                   | Identifying Information               | Addresses                  | Contacts                   | Payment Information     | Submit     |
|                                                  |                           | ,                                     |                            |                            |                         |            |
| All fields with an * are required.               | Addresses Sten            | 2 of 6                                |                            | Exit                       | Save for Later          | us Next >  |
|                                                  | Enter your primary addr   | o or o                                | ould be the address show   | un on your income tay re   | aturn                   |            |
|                                                  | Enter your primary addre  | ess below. Your primary address sin   | ouid be the address show   | wit on your income tax to  |                         |            |
| Step 10: Add a Remit and/or Order                | If you have a remit or or | der address that is different from yo | ur primary address, add ti | that information in the se | ection Other Addresses. |            |
| address if different from the Primary            | Primary Address @         |                                       |                            | 0                          |                         |            |
| address entered above.                           | * Country                 | USA Q United States                   |                            |                            |                         |            |
|                                                  | Address                   | 1 120 Nix Road                        |                            |                            |                         |            |
| Note: An email address will be required          | Address                   | 2                                     |                            |                            |                         |            |
| for each address                                 | Address                   | 3                                     |                            |                            |                         |            |
|                                                  | Cit                       | V Columbia                            | 1                          |                            |                         |            |
| <b>Pomit Addross:</b> If applicable, checks will | Count                     | v                                     | Postal                     | 20208                      |                         |            |
| he cont to this address                          | Count                     |                                       |                            | 29208                      |                         |            |
| be sent to this address.                         | Stat                      |                                       |                            |                            |                         |            |
| Order Address Discharge Orders 1916              | *Email ID                 | JOANNEC@mailbox.sc.edu                |                            | ×                          |                         |            |
| Order Address: Purchase Orders will be           |                           |                                       |                            |                            |                         |            |
| issued to this address.                          |                           |                                       |                            |                            |                         |            |
|                                                  | Other Addresses ③         | 10                                    |                            |                            |                         |            |
|                                                  | Check boxes below         | to indicate addresses that are differ | rent from your Primary Ad  | dress above:               |                         |            |
| Step 11: Click the Next button to move           |                           |                                       |                            |                            |                         |            |
| on and add Contact information.                  | Remit To Address          |                                       |                            |                            |                         |            |
|                                                  | Address for remittin      | g payment                             |                            |                            |                         |            |
|                                                  | Order Address             |                                       |                            |                            |                         |            |
|                                                  | Address for issuing p     | purchase orders                       |                            |                            |                         | (11)       |
|                                                  |                           |                                       |                            | E                          | xit Save for Later      | vious Next |
|                                                  | <                         |                                       |                            |                            |                         |            |

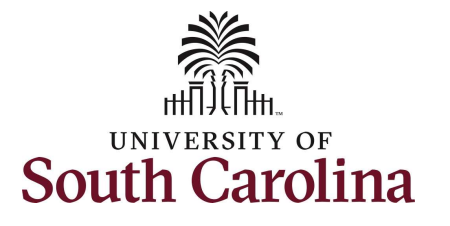

|                                                                                             | Registration Component ×                                                                                                    |
|---------------------------------------------------------------------------------------------|----------------------------------------------------------------------------------------------------|
| Step 12: Click the Add Contact button to create a new user.                                 | Help                                                                                                    |
| Only one contact is allowed. Additional contacts can be added by creating a change request. | Exit Save for Later Previous Next > Contacts - Step 4 of 6 Please provide your contact information below. Click the Add Contact button to create a new user (with user ID). To add additional contacts, please add through a change request. Evr detailed explanation of contact types, please see bein section below. |
| Step 13: Add contact information.                                                           | Company Contacts ⑦                                                                                                    |
| Password must include at least one upper case letter, lower case letter,                    | Click "Add Contact" button below. Add Contact                                                                                                    |
| important to make note of your                                                              | * Required field Exit Save for Later Previous Next >                                                                                                    |
| password as it will not be emailed to you                                                   |                                                                                                    |
| for security reasons.                                                                       | Add Contacts                                                                                                    |
| All fields with an * are required.                                                          | Contact Information ⑦      First Name Joanne Primary Contact      Last Name Callahan      Title                                                                                                    |
| <b>Note:</b> If you said 'yes' to ACH on the profile question in the Identifying            | * Temail ID     joannec@mailtox.sc.edu       * Temail ID     803/77-7777       * Telephone     Ext       Fox Number                                                                                                    |
| ACH as the Contact Type.                                                                    | User Profile Information ®                                                                                                    |
| <b>Step 14:</b> Click the <b>OK</b> button when all required fields are complete.           | * Requested User ID<br>Password<br>Confirm<br>Password<br>Description Joanne Catlahan                                                                                                    |
|                                                                                             | 14 Cancel                                                                                                    |

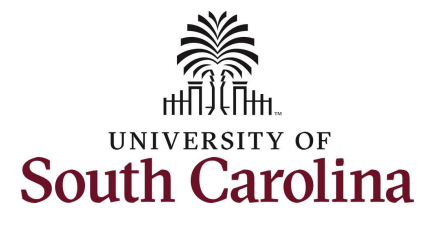

| Step 15: Once a contact is entered, a                                                                  |                                                                                           |                                                           |                                     |              |                     |        |
|----------------------------------------------------------------------------------------------------|-------------------------------------------------------------------------------------------|-----------------------------------------------------------|-------------------------------------|--------------|---------------------|--------|
| User ID is created. This user ID will be                                                               | Registration Component         ×                                                          |                                                           |                                     |              |                     |        |
| emailed to you upon approval of your                                                                   |                                                                                           |                                                           |                                     |              |                     | Help   |
|                                                                                                    | Welcome                                                                                   | Identifying Informatio                                    | on Addresses                        | Contacts     | Payment Information | Submit |
| This User ID will be needed to sign in to<br>the supplier portal when a change<br>request is required. | <b>Contacts</b> - Step 4 of<br>Please provide your contact<br>Click the Add Contact butto | 6<br>t information below.<br>n to create a new user (with | h user ID).                         | Exit         | Save for Later      | Next > |
| <b>Step 16:</b> Click the <b>Next</b> button to move on and enter Payment Information.                 | To add additional contacts,<br>For detailed explanation of<br>Company Contacts ②          | please add through a chan<br>contact types, please see h  | nge request.<br>nelp section below. |              |                     |        |
|                                                                                                    | • Primary                                                                                 | Joanne<br>Callahan                                        | User ID<br>SCS45687882              | 803/777-7777 | Primary Address     | ) 0    |
|                                                                                                    | Add Contact                                                                               |                                                           |                                     |              |                     | 16     |
|                                                                                                    | * Required field                                                                          |                                                           |                                     | Exit         | Save for Later      | Next → |
|                                                                                                    |                                                                                           |                                                           |                                     |              |                     |        |

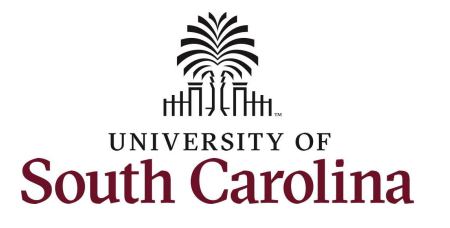

|                                            | Registration Component         ×                                                                                                    |
|--------------------------------------------|----------------------------------------------------------------------------------------------------|
|                                            | Enable Email Payment Advice                                                                                                    |
| Step 17: Enter an email address(es)        | *Email Address JOANNEC@mailbox.sc.edu                                                                                                    |
| where you would like to receive            | Payment Method Automated Clearing House                                                                                                    |
| payment remittance information.            | 18                                                                                                    |
| Multiple addresses should be separated     | Supplier Banking Information <sup>®</sup>                                                                                                    |
| by a comma and space up to a maximum       | Country USA United States                                                                                                    |
| of 70 characters.                          | Bank Name Wells Fargo Bank Info Instructions                                                                                                    |
|                                            |                                                                                                    |
| Step 18: Enter the supplier's banking      | Bank ID Qualifier 001 United States Bank Account Type Check Acct                                                                                                    |
| information                                | Number                                                                                                    |
|                                            | Bank Account Number                                                                                                    |
| Sten 19: Click the Bank Info Instructions  | DFI Qualifier 01 Transit Number DFI ID 121000248                                                                                                    |
| button to view a sample check to help      | IBAN                                                                                                    |
| determine the bank routing number and      | How to identify Routing and Account Numbers on a Check x                                                                                                    |
| account number                             | Help                                                                                                    |
|                                            | To complete your banking information correctly compare one of your checks to the<br>example below. At the bottom of a check, you will see three groups of numbers. The first<br>group is the routing number, the second is the account number, and the third is the check<br>number. |
| Note: If you answered <b>no</b> to the ACH | Follow the steps to complete your Bank Account Information.                                                                                                    |
| profile question, you can skip this step.  | Step 1: Enter the Bank name. Step 2: Enter your 9 Digital Routing Number in the Routing Number field. The character                                                                                                    |
| P                                          | symbol surrounding the numbers is not a part of the routing number on a check. Step 3: Enter your Account Number in the Bank Account Number field. (Note the checkbox                                                                                                    |
|                                            | at right of Account Number is to mask/unmask one's account).                                                                                                    |
|                                            | Name 123                                                                                                    |
|                                            | City, Sale Zp DATE                                                                                                    |
|                                            | DOLLARS                                                                                                    |
|                                            | LI: 073902274 LI: 11111111112 LI: 123 MEMBER FOIC                                                                                                    |
|                                            | 9 Digital Routing Number Account Number Check Number                                                                                                    |
|                                            | Return                                                                                                    |
|                                            |                                                                                                    |
|                                            |                                                                                                    |
|                                            |                                                                                                    |

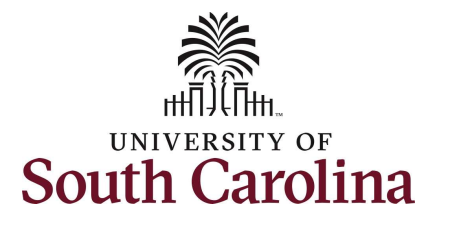

| <b>Step 20:</b> Click the <b>Next</b> button to move on and complete the registration. | *Required Field |
|----------------------------------------------------------------------------------------|-----------------|
| Step 21: Click OK to agree to the ACH<br>(Direct Deposit) Attestation.                 | <text></text>   |

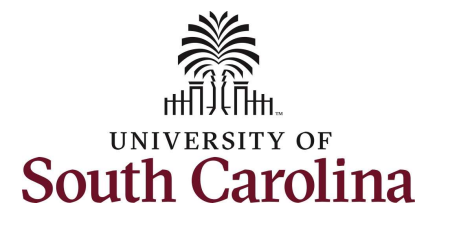

|                                                                                                    | Projectization Component                                                                                                    |
|----------------------------------------------------------------------------------------------------|----------------------------------------------------------------------------------------------------|
| <b>Step 22:</b> Check to make sure the registration communications are going to the appropriate contact                                                                                | Hele Welcome Identifying Information Addresses Contacts Payment Information Submit                                                                                                    |
| Stor 22: Colort the bouts account the                                                                                                    | Exit Save for Later                                                                                                    |
| Terms and Conditions.                                                                                                    | Submit - Step 6 01 6<br>Review and confirm your registration before submitting<br>Select the "Review" button to review the registration information.                                                             |
| Step 24: Click the Submit button.                                                                                                    | Click the "Submit" button to submit your registration after reviewing and accepting following Terms of Agreement .<br>Email communication regarding this registration will be sent to:<br>JOANNEC@mailbox.sc.edu |
| <b>Note:</b> You can click the <b>Review</b> button to<br>review the registration information. Click<br>the <b>pencil icons</b> within the review page<br>to make any necessary edits. | Terms and Conditions (?)<br>Make sure you read terms of agreement fully before submitting your registration.<br>Select to accept the Terms of Agreement below.<br>Terms of Agreement<br>23<br>Review<br>Submit   |
|                                                                                                    | Exit     Save for Later     < Previous     Next                                                                                                    |
|                                                                                                    |                                                                                                    |
|                                                                                                    |                                                                                                    |
|                                                                                                    |                                                                                                    |

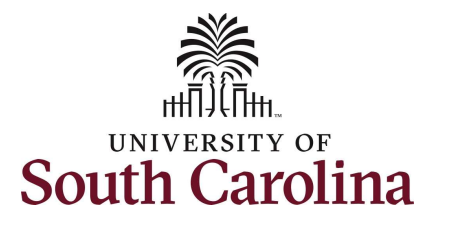

The supplier registration request has been submitted.

All Supplier Registrations will be approved by the department contact listed on the registration and then a final approval is made at the Supplier Team level.

You will receive an email with your Supplier ID. To make changes to the information included in the registration, please sign in to the Supplier Self-Service Portal using the User ID that was emailed to you and the password that you created during registration.

Thank you for registering with UofSC and we look forward to doing business with you!

|       |                                                                                        | Supplier/Bidder User registrat | × |
|-------|----------------------------------------------------------------------------------------|--------------------------------|---|
| Regis | stration Submit Details                                                                |                                |   |
| Submi | tted                                                                                   | 7                              |   |
| 1     | You have successfully submitted your registration.                                     |                                |   |
|       | Your registration ID:<br>REG0000030                                                    |                                |   |
|       | Any email regarding the registration status will be sent to:<br>JOANNEC@mailbox.sc.edu |                                |   |